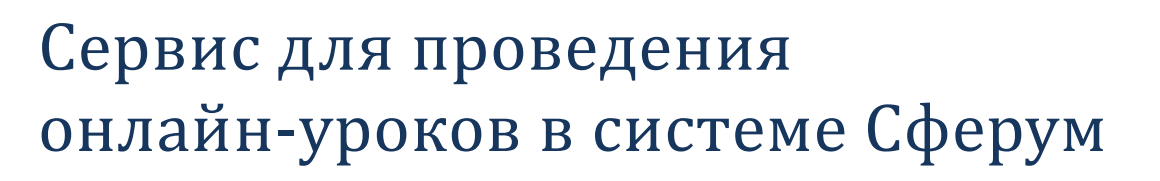

поддержка пользователей Сферум: info@sferum.ru

ЭлЖур

## ИНСТРУКЦИЯ УЧИТЕЛЯ И КЛАССНОГО РУКОВОДИТЕЛЯ

В журнале учителя (классном или дополнительном) доступна вкладка «**Онлайн-уроки**», в которой можно запланировать и провести урок с учениками дистанционно в режиме онлайн.

| Тестовая школа<br>Калининград - Калининградская область |                                      | <b>Ш</b><br>Журнал   | АРМ Класс   | Тесты Портфолио | <b>О</b> Расписание |  |
|---------------------------------------------------------|--------------------------------------|----------------------|-------------|-----------------|---------------------|--|
| 希 Классный журнал 🗸 Журн                                | нал КР Домашняя работа Библиотека    | учителя              |             |                 |                     |  |
| 85 1A 15 1B 2A 25                                       | 5 2B 3A 35 3B 4A 45 4B 5A 55 6A      | 6Б                   |             |                 |                     |  |
| Оклассе 7А 7Б 8А 8Б 9А                                  | м 9Б 10А 10Б 11А 11Б                 |                      | 06          | ществознание    | ~                   |  |
| Оценки Уроки Онлайн-уроки                               | и Итоговые Успеваемость Аналитика Це | ели 🔸 События        | Пометки Зап | иски Замечані   | ия                  |  |
| Онлайн-уроки                                            |                                      |                      |             |                 |                     |  |
| Per vere                                                |                                      |                      |             |                 |                     |  |
|                                                         |                                      |                      |             |                 | - Добавить          |  |
| Для планировани                                         | ия онлайн-урока нажмите кноп         | іку <b>«+Добави</b>  | ть».        |                 |                     |  |
|                                                         | 10А · Литература ВЕС                 | СЬ КЛАСС             |             |                 | ×                   |  |
| Урок                                                    | 15 августа, 7-й урок                 |                      |             | ~               |                     |  |
| , por                                                   |                                      |                      |             |                 |                     |  |
| Обучающиеся                                             | 🔲 Безруков Захар                     | 🔲 Богданов           | з Илья      |                 |                     |  |
|                                                         | 🔲 Богомолова Ната                    | 🔲 Варенов Михаил     |             |                 |                     |  |
|                                                         | 🔲 Гогия Давид                        | 🔲 Кочкина Наталья    |             |                 |                     |  |
|                                                         | 🔲 Сандетова Алёна                    | 🔲 Сидоров Данила     |             |                 |                     |  |
|                                                         | 🔲 Скоморохина Ольга                  | 🔲 Хмельницкая Полина |             |                 |                     |  |
|                                                         | П Выбрать всех                       |                      |             |                 |                     |  |
|                                                         |                                      |                      |             | _               |                     |  |
| Платформа                                               | Внутр. сервис Сферум                 | Другой сер           | вис         |                 |                     |  |
|                                                         |                                      |                      |             |                 |                     |  |
|                                                         |                                      | Создать он           | ілайн-урс   | ок Отм          | іена                |  |

В открывшемся окне выберите урок, который планируется провести в режиме онлайн, учеников, для которых будет проводиться урок, а также платформу для проведения урока:

• Сервис Сферум - Платформа для проведения онлайн-уроков и общения учителей, учеников и родителей в закрытом образовательном пространстве;

После сохранения данные онлайн-урока появятся в таблице.

|         | Урок                                 | Учитель    | Запись       | Кол-во<br>учеников | Участие | Статус                |     |
|---------|--------------------------------------|------------|--------------|--------------------|---------|-----------------------|-----|
| 🛱 31.03 | 6. ЗБ Англ. яз. АНГ_РАХМАТУЛИНА Д.У. | Сайт ЭлЖур | <b>⊞</b> 4   | 6 🚢                | 0 🚢     | Завершен              | 8 🚺 |
| ₩ 07.04 | 6. ЗБ Англ. яз. АНГ_РАХМАТУЛИНА Д.У. | Сайт ЭлЖур | Z            | 6 🚢                |         | 🐵 Перейти 📃 Завершить | 8 🚺 |
| ₿ 09.04 | 1. ЗБ Англ. яз. АНГ_РАХМАТУЛИНА Д.У. | Сайт ЭлЖур | $\mathbb{Z}$ | 6 🚢                |         | 료 Опубликовать        | 0   |

После нажатия на кнопку «Опубликовать» будет активирован доступ к этому уроку ученикам и учителю. Учитель может перейти в сервис для проведения урока при помощи кнопки «Перейти»:

| 💿 Перейти      | 🔲 Завершить |  |  |  |
|----------------|-------------|--|--|--|
| 료 Опубликовать |             |  |  |  |

Опубликовать и перейти к онлайн-уроку учитель может не только из журнала, но и с главной страницы из своего расписания на сегодня.

| Расписание на 📋 16 апреля                               |                                                |
|---------------------------------------------------------|------------------------------------------------|
| Четверг<br>08:00-08:45<br>0 10 <u>ЭК_Англ.язык</u>      | 211 <b>35 Англ. яз.</b> Перейти к онлайн-уроку |
| 09:00–09:40<br>1 <mark>ЗБ Англ. яз.</mark> Опубликовать | 211                                            |

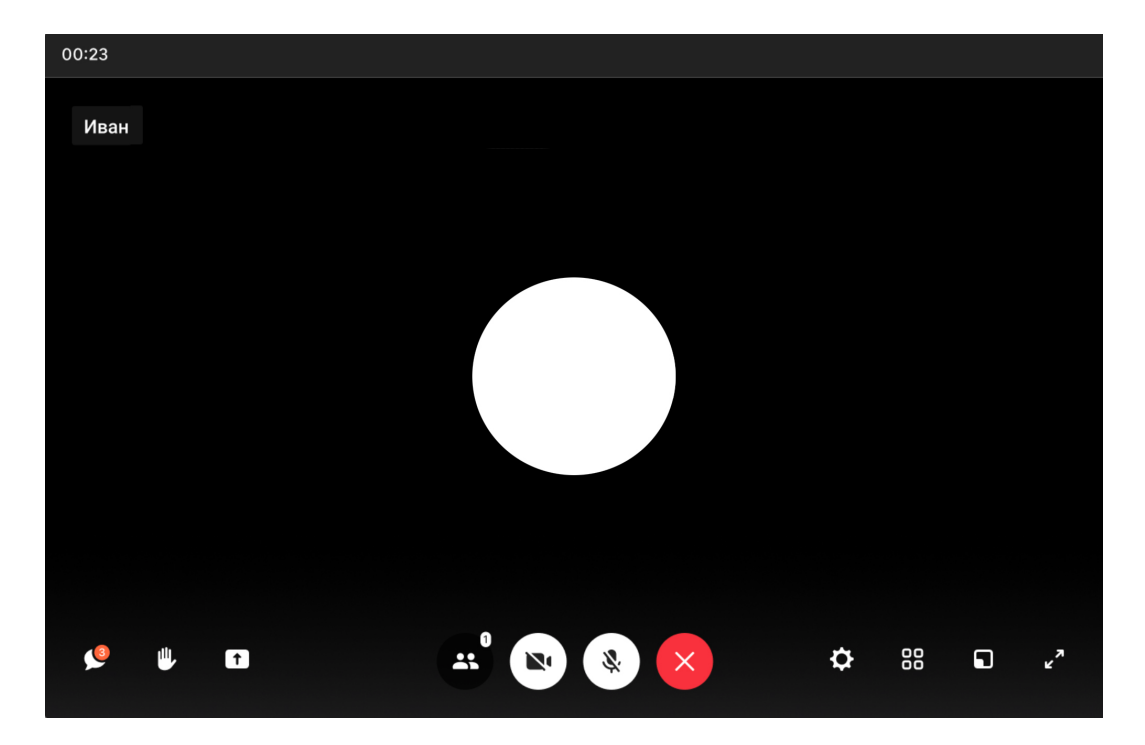

Интерфейс звонка имеет следующий вид:

- чат;
- поднять руку;
- демонстрировать экран;
- участники;
- камера;
- микрофон;
- выход из звонка/завершение;
- настройки;
- свернуть звонок;
- развернуть звонок.

По итогу проведения урока в таблице с данными по уроку появится количество присутствовавших на уроке в колонке «**Участие**».

Сводный отчет по онлайн-урокам формируется в разделе **АРМ** (Завуч/Класс/Учитель/Методист) – Мониторинг – Онлайн-уроки. Можно выбрать онлайнуроки конкретного учителя, класса, на определённую дату, сортировать по статусу (урок ожидает начала, проведен или начался), посмотреть количество учеников, прикрепленных к уроку, и количество учеников, принявших участие.

| 9A                       | Bce 1.<br>7B 8A    | а 15 1<br>85 94 | в 2А 2Б 2<br>9Б 10А 1 | B 3A 35 3B 44<br>05 11A 115 125 | 45 48 5A 5B 5B 6A                             | 6Б 6В 7А 7Б                      |                    |                      | Bce                               |
|--------------------------|--------------------|-----------------|-----------------------|---------------------------------|-----------------------------------------------|----------------------------------|--------------------|----------------------|-----------------------------------|
| Онлайн-ур<br>Дата Выбери | ооки<br>те значени | ie 🗸            |                       | № урока Выб                     | іерите значение 🗸                             |                                  | Все Ожидаю         | Актуал<br>т начала Н | ьные Прошедшие<br>ачался Завершен |
| Дата<br>урока            | №<br>урока         | Класс           | Группа                | Предмет                         | Онлайн-платформа                              | Учитель                          | Кол-во<br>учеников | Участие              | Статус                            |
| 9 апреля                 | 1                  | 9A              | Немецкий язь          | к Иностранный<br>язык           | Другой сервис<br>https://us04web.zoom.us/j/61 | Кожевникова Мария<br>Юрьевна     | 9                  | 78% (7<br>чел.)      | Завершен                          |
| 9 апреля                 | 1                  | 9A              | Французский<br>язык   | Иностранный<br>язык             | ЭлЖур.Видео                                   | Кручинина Татьяна<br>Геннадьевна | 4                  | -                    | Начался                           |
| 9 апреля                 | 2                  | 9A              |                       | География                       | Другой сервис<br>https://us04web.zoom.us/j/69 | Черный Максим<br>Максимович      | 1                  | -                    | Начался                           |
| 9 апреля                 | 3                  | 9A              |                       | Русский язык                    | ЭлЖур.Видео                                   | Шмакова Елена<br>Вячеславовна    | 13                 | -                    | Ожидает начала                    |

## ИНСТРУКЦИЯ УЧАЩЕГОСЯ

У учеников, которым назначен онлайн-урок, в дневниках появится кнопка для перехода, которая будет активна после того, как учитель нажмет «Опубликовать» на своей странице.

| Вторник, 17.03                                         | Вторник, 17.03                                                                                                    |
|--------------------------------------------------------|----------------------------------------------------------------------------------------------------|
| 09:00-09:40                                            | 09:00-09:40                                                                                                    |
| 1. Алгебра                                             | 1. Алгебра                                                                                                    |
| 09:55–10:35                                            | 09:55-10:35                                                                                                    |
| 2. Русский язык                                        | 2. Русский язык                                                                                                    |
| 10:50–11:30<br>3. <b>Обществознание</b><br>Онлайн-урок | <ul> <li>10:50-11:30</li> <li>3. Обществознание</li> <li>Онлайн-урок</li> <li>Урок начался, можно перейти</li> </ul> |

Нажав на кнопку «Онлайн-урок», ученик перейдет по ссылке на видео-конференцию, созданную учителем.

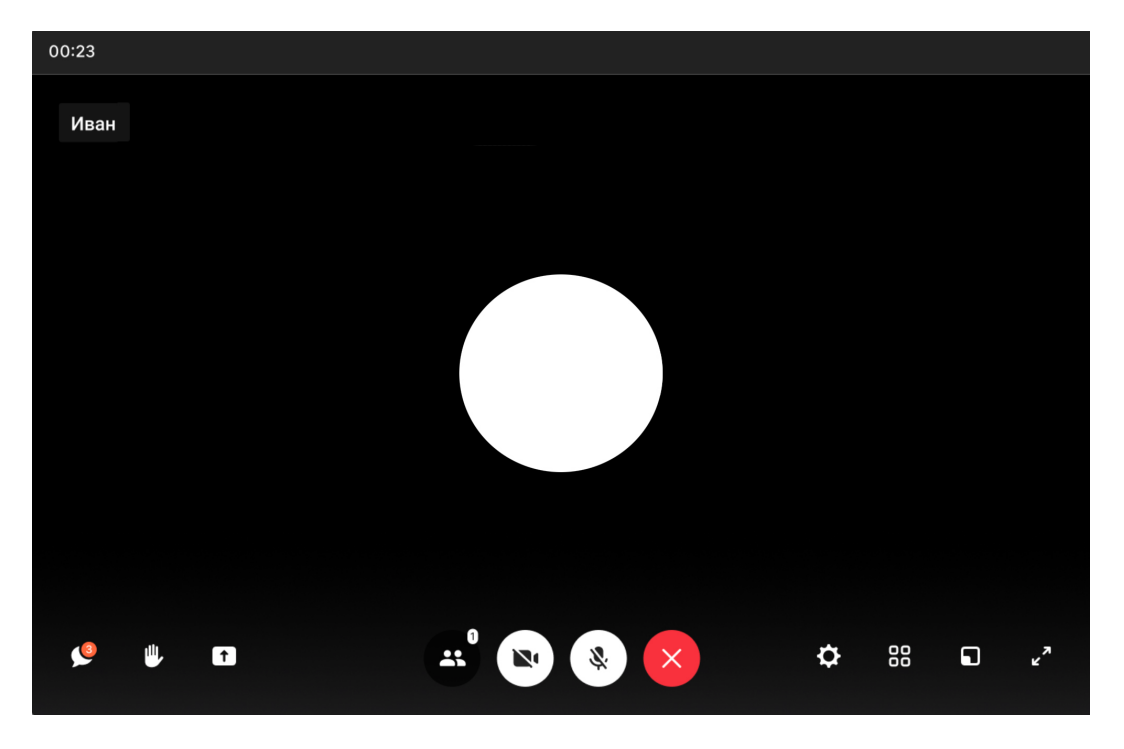

Интерфейс звонка имеет следующий вид:

- чат;
- поднять руку;
- демонстрировать экран;
- участники;
- камера;
- микрофон;
- выход из звонка/завершение;
- настройки;
- свернуть звонок;
- развернуть звонок.